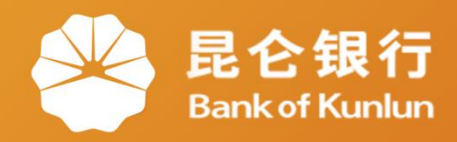

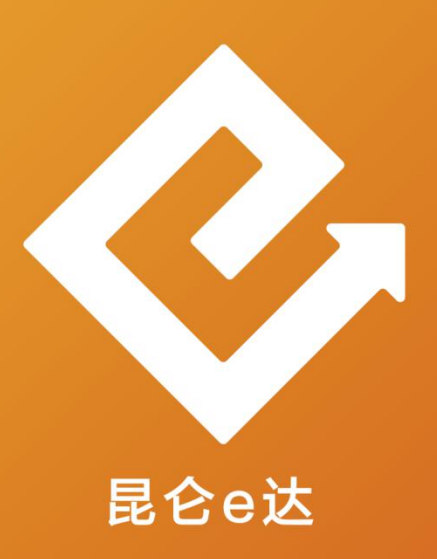

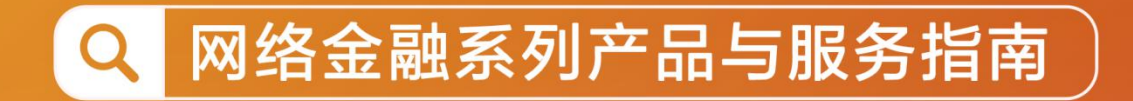

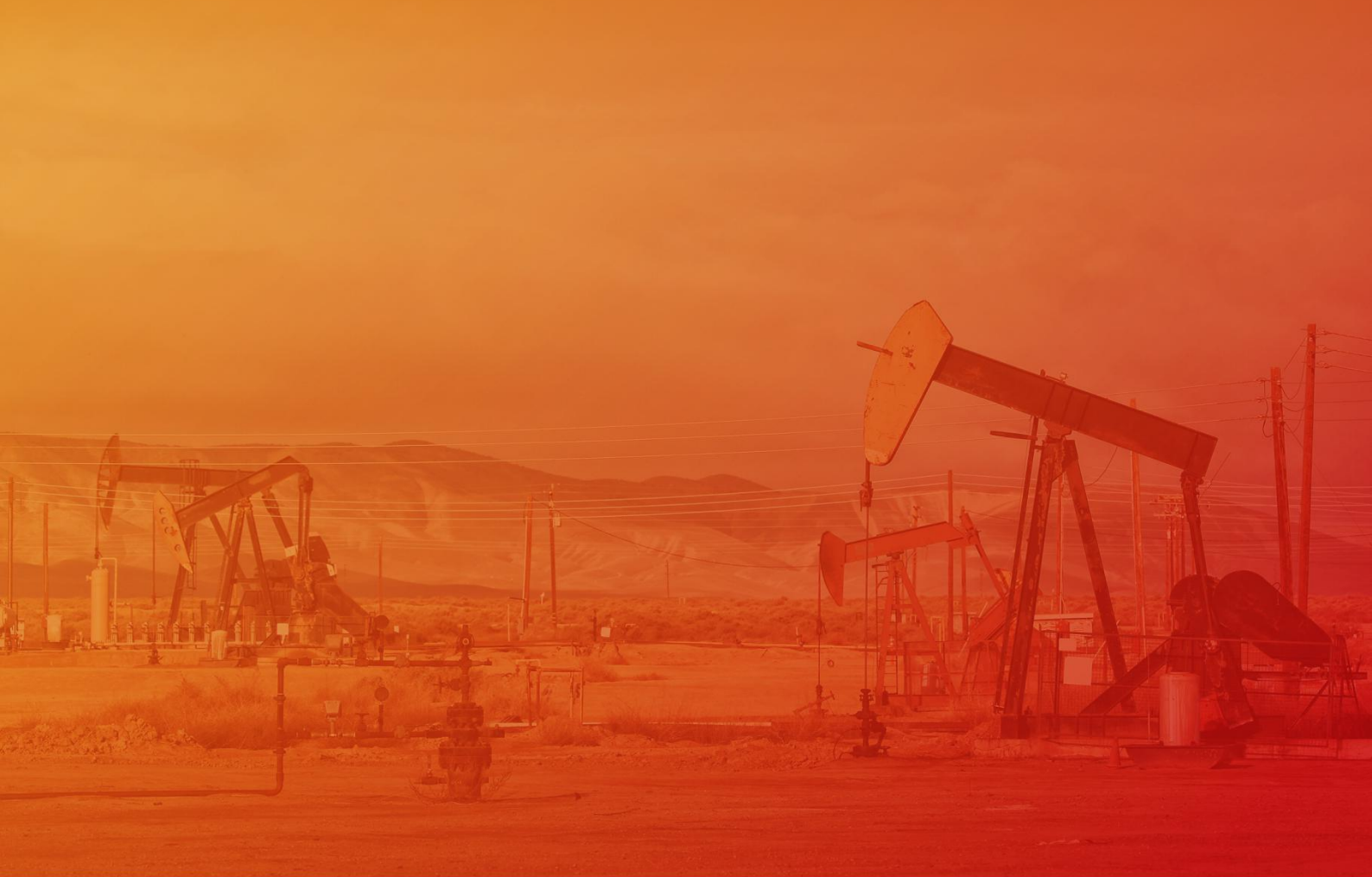

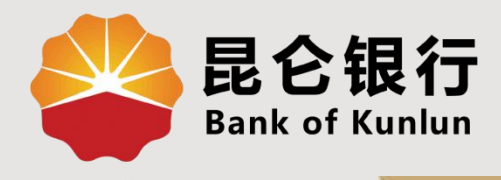

#### SJ.07.03

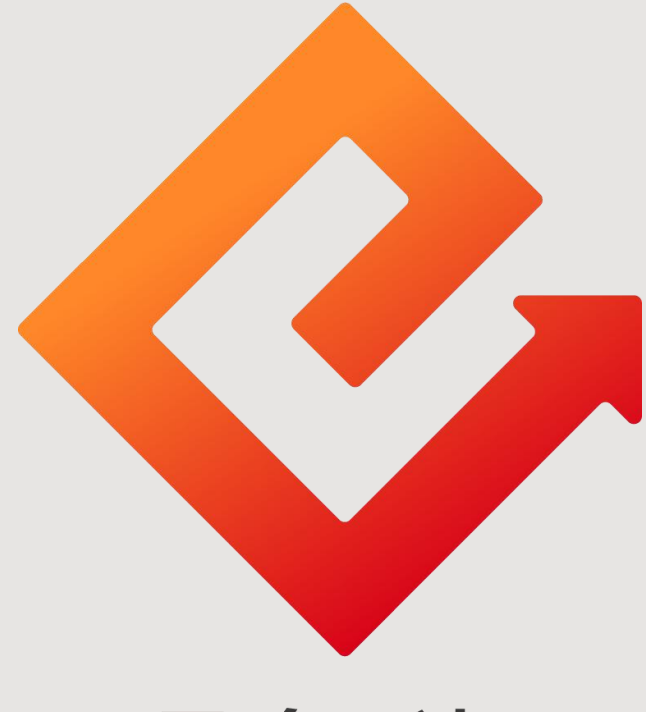

### 昆仑e达

#### --手机银行手机号转账

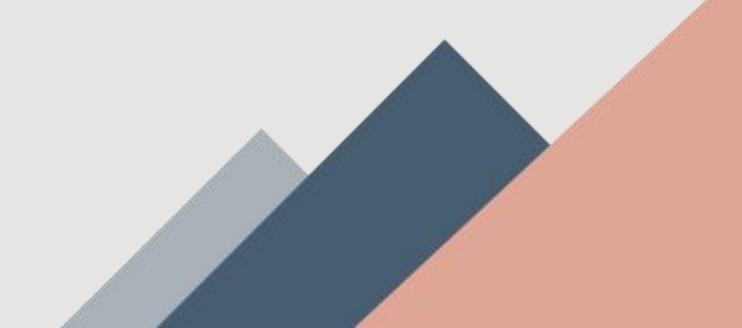

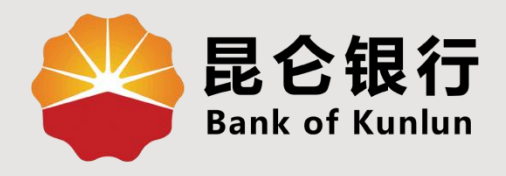

## 01 手机号转账简介

# 02 手机号转账开通

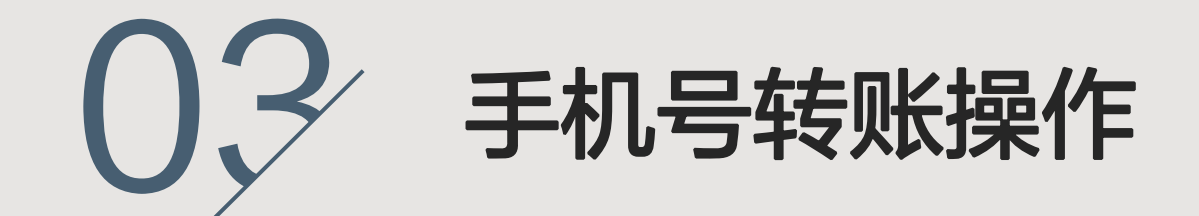

### 04 手机号转账设置

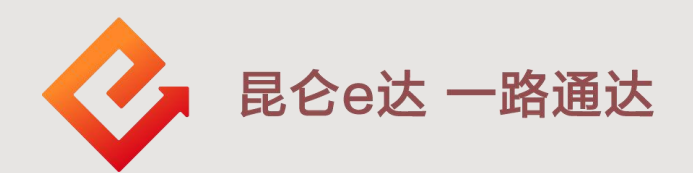

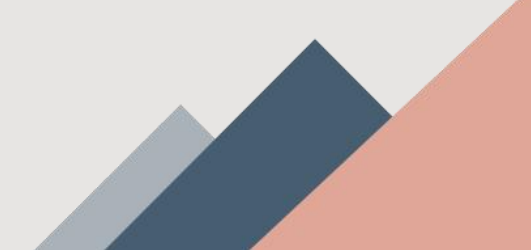

1. 手机号转账简介

**功能介绍:**通过手机号转账功能发起手机号转 账注册,将手机号码绑定账户,注册成功后可 通过手机号码收付款,也可通过此功能向国内 他行账户转账汇款。

#### 开通条件:

(1)支持个人借记账户(含 | 类、 || 类、 || 类账户和活期存折)、个人贷记账户(信用卡)注册关联(不含公司卡);

(2)注册时<mark>账户状态正常</mark>,已冻结、止付、销 户、转收益等状态时不允许注册。

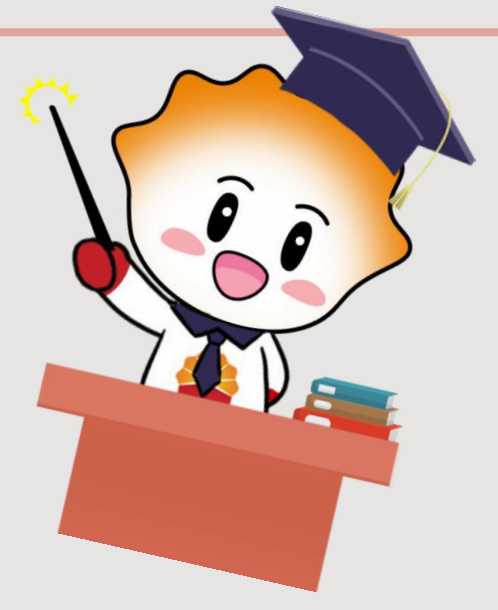

2. 手机号转账开通

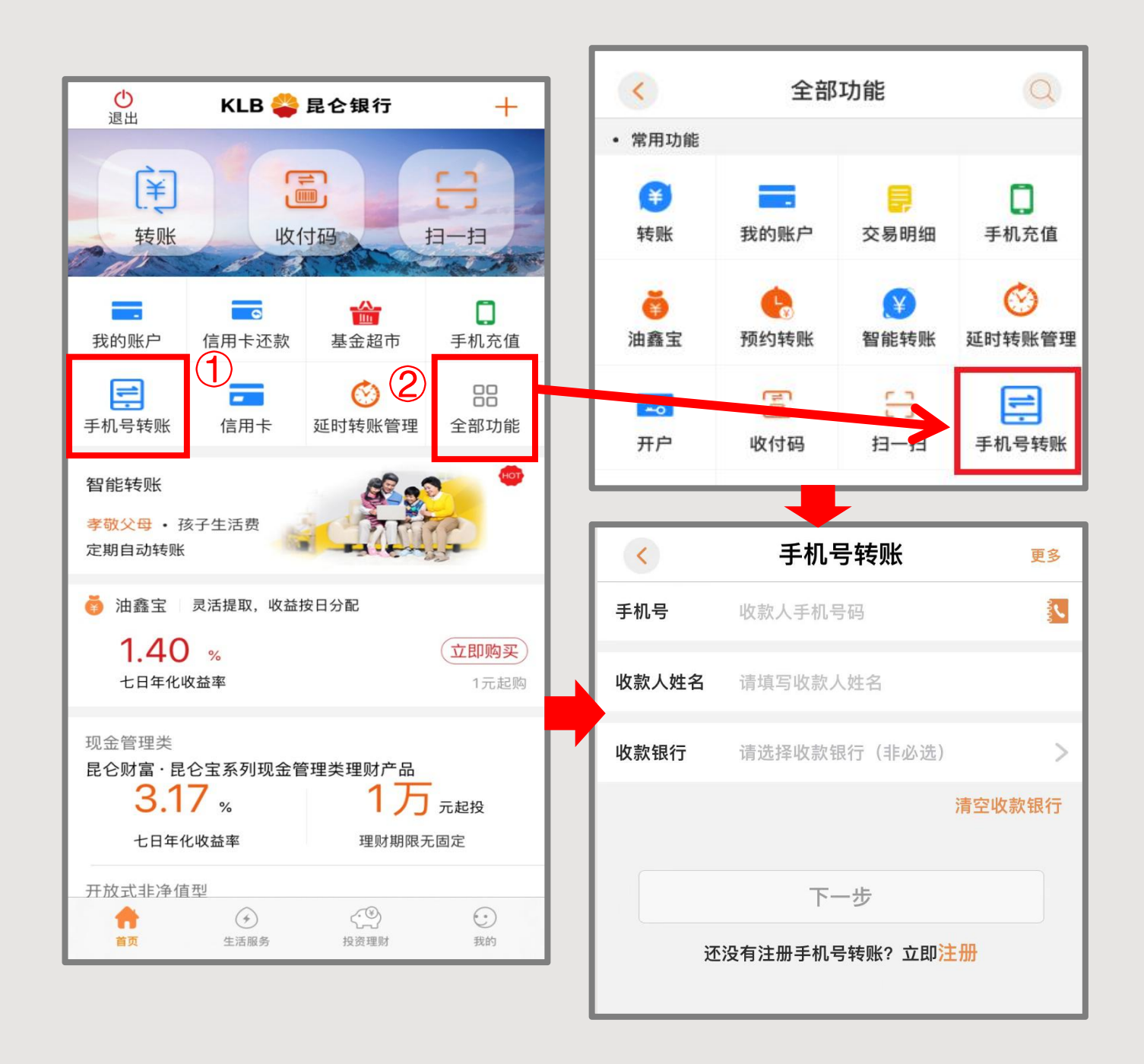

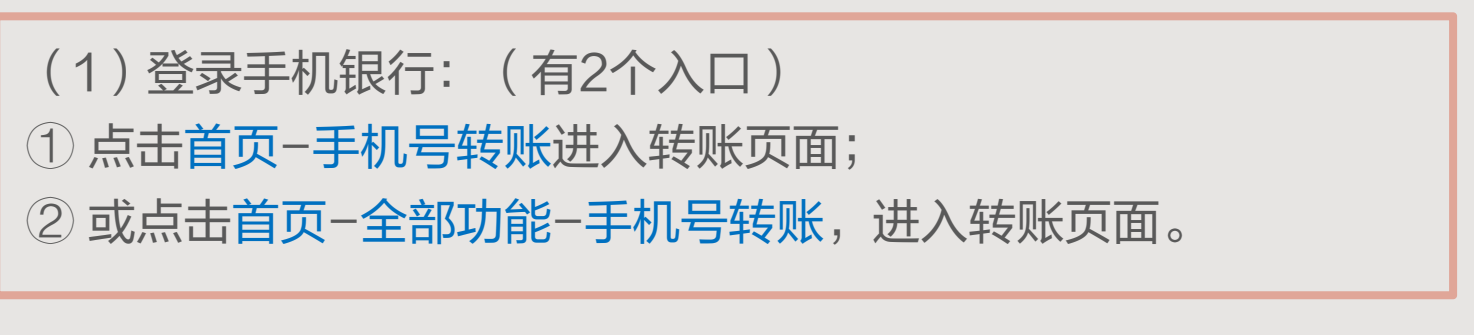

2. 手机号转账开通

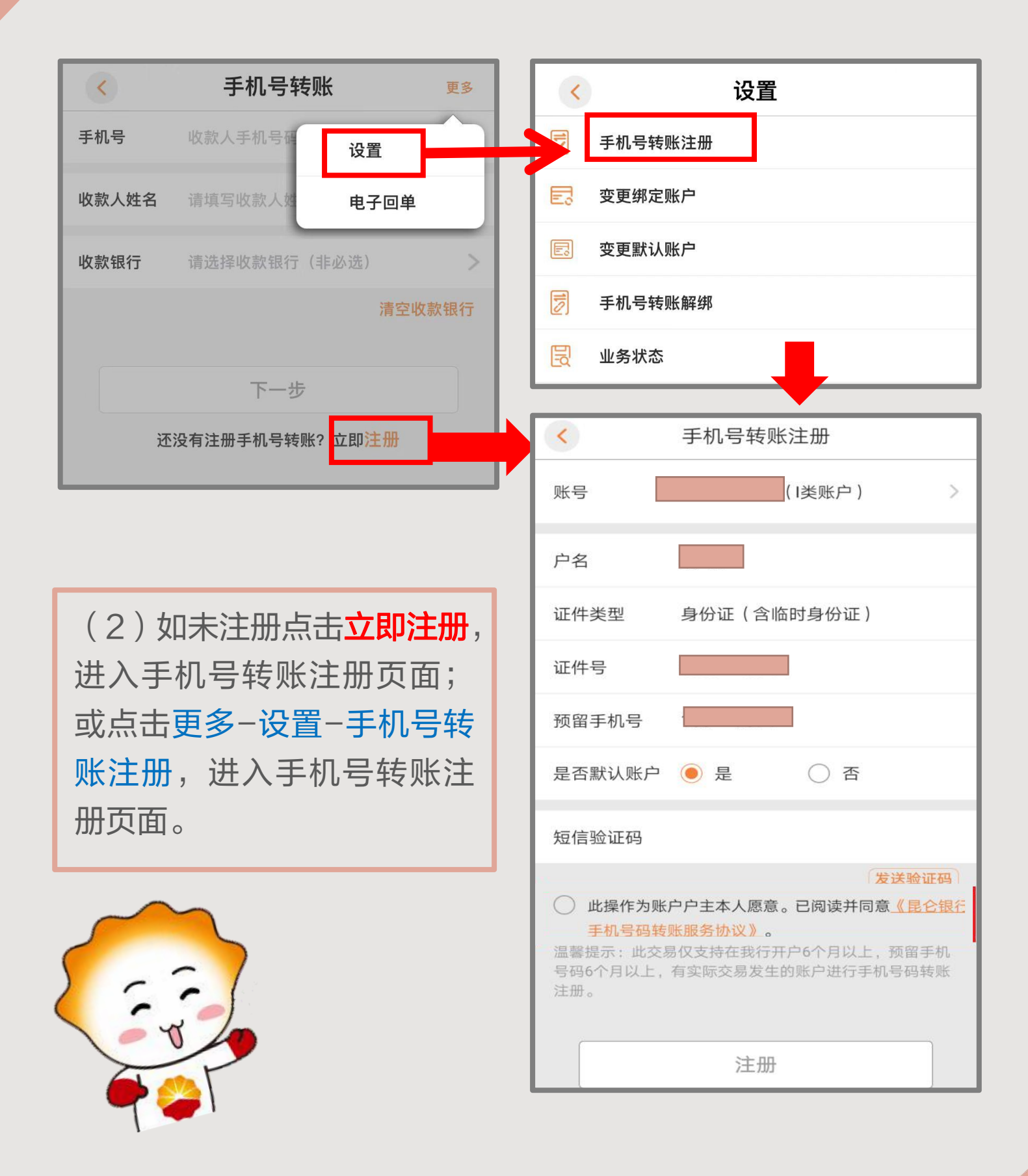

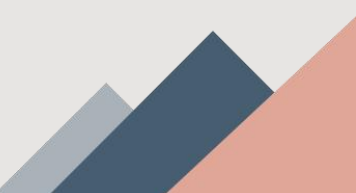

2. 手机号转账开通

| <                                                                 | 手机号转账注册     |                                               |  |  |
|-------------------------------------------------------------------|-------------|-----------------------------------------------|--|--|
| 账号                                                                | (I类账户) >    | 白水远江                                          |  |  |
| 户名                                                                | 705         | 子/分验证<br>———————————————————————————————————— |  |  |
| 证件类型                                                              | 身份证(含临时身份证) |                                               |  |  |
| 证件号                                                               |             |                                               |  |  |
| 预留手机号                                                             |             |                                               |  |  |
| 是否默认账户                                                            | ● 是 ○ 否     | 注册成功!                                         |  |  |
| 短信验证码                                                             |             | 您可以开始使用跨行手机号转账功能了。                            |  |  |
|                                                                   | 发送验证码       | 确定                                            |  |  |
| <ul> <li>此操作为账户户主本人愿意。已阅读并同意<u>《昆</u></li> <li><u> </u></li></ul> |             |                                               |  |  |
|                                                                   |             |                                               |  |  |
|                                                                   | 注册          |                                               |  |  |
|                                                                   |             |                                               |  |  |
| 选择账户                                                              | X           | 张嘴                                            |  |  |
| 6217** 2 (1类账户) 📀                                                 |             |                                               |  |  |
| 6217** 1                                                          |             |                                               |  |  |

(3) 在注册页面点击账号,选择注册账户,系统回显户名、证件号码、预留手机号,核对无误后,点击发送验证码,阅读服务协议同意后勾选,点击"注册"进入人脸识别,识别通过后即可注册成功。

3. 手机号转账操作

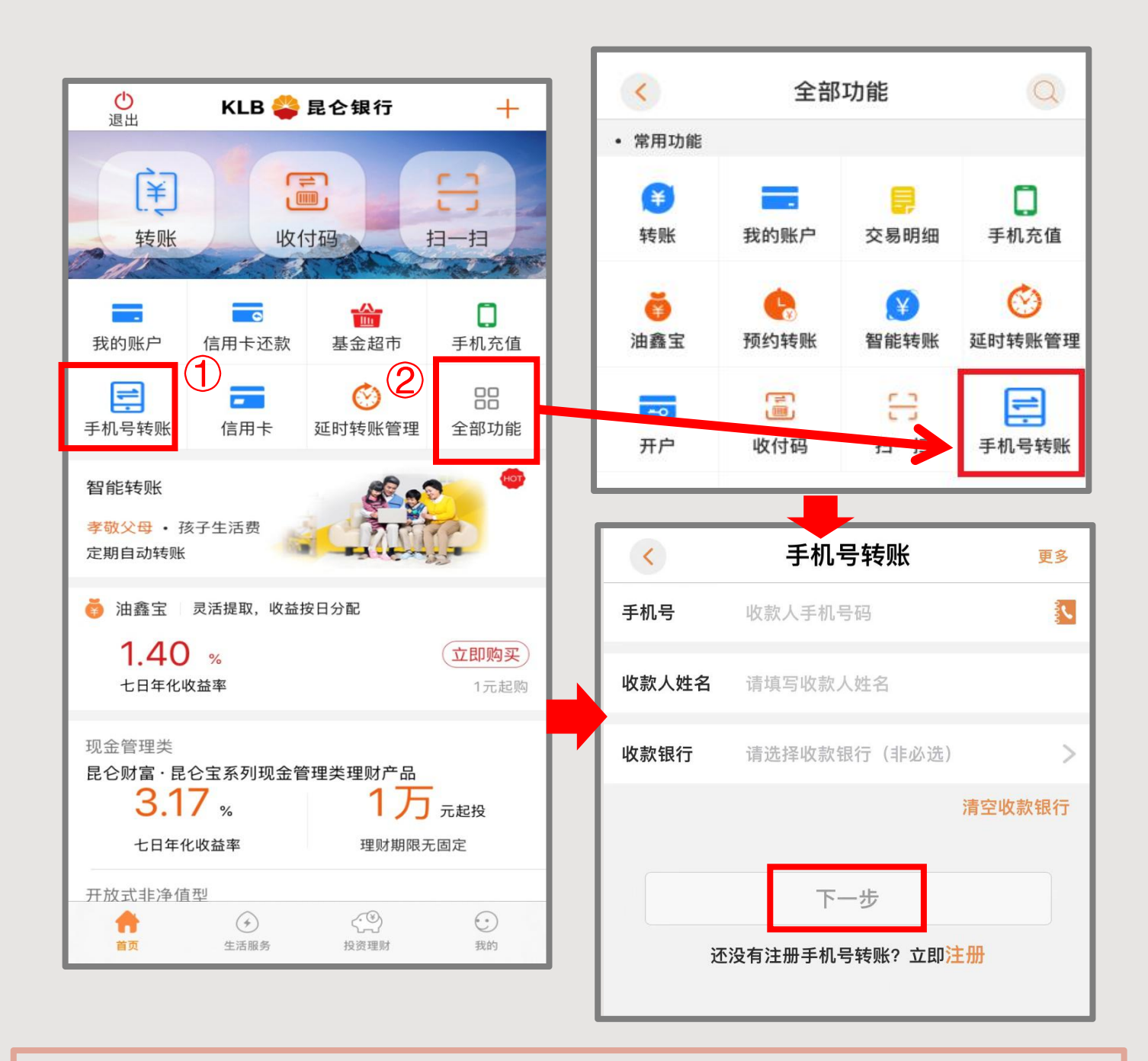

(1)登录手机银行:(有2个入口)
① 点击首页-手机号转账进入转账页面;
② 或点击首页-全部功能-手机号转账,进入转账页面。
(2)进入手机号转账页面,输入收款人手机号、收款人姓名、收款银行可点填,点击"下一步";

3. 手机号转账操作

(3)进入转账页面,选择转出账户-输入转出金额-留言/通知 收款人可点选-点击"转账"进入安全验证界面(无法点选普 通或次日到账方式,仅支持实时转账);

(4)在安全认证页面点击右上角**其他验证方式**可更改验证方 式,目前支持短信、口令卡、面容ID、指纹、E盾等方式。

| く 转账                       |      | く转账                     |
|----------------------------|------|-------------------------|
| 昆仑银行股份有限公司 6210            | _    | 中国建设银行股份有限公司总行          |
| <b>转出账户</b> 昆仑手机银行<br>可用余额 | >    | 转出金额                    |
| 转出金额 0.01                  | ?    | 2.00元<br>中国建设银行股份有限公司总  |
| 今日可转50,000.00元             |      | 验证码                     |
| 到账时间 实时                    | >    | 验证码已发送至手机是135***0891 46 |
| 父勿个門旅街                     |      |                         |
| 留言 10字以内 10字以内             | >    | 取款密码                    |
|                            | 知收款人 | 转出账户                    |
|                            |      | 取消 确定                   |
| 转账                         |      |                         |
| 选择到账时间                     | ×    |                         |
| <b>实时</b><br>交易不可撤销        |      |                         |
| 普通(2小时后到账)<br>仅支持实时转账      |      |                         |
| 次日(下一工作日到账)<br>仅支持实时转账     |      | e 盾验证                   |

4. 手机号转账设置

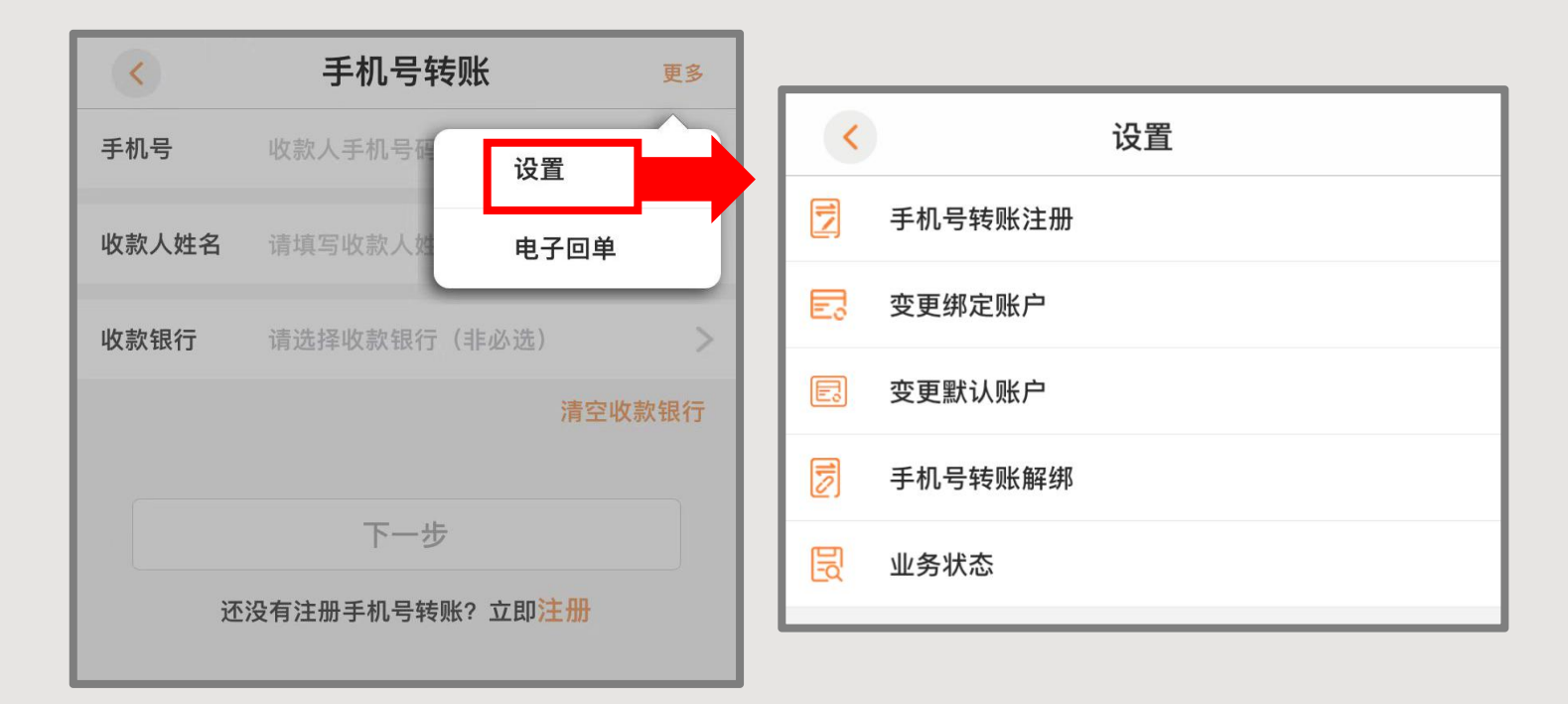

(1)在手机号转账页面点击更多-设置-变更绑定账户,进入已 绑定账户列表,点击需要新绑定的账户-输入短信验证码-点击 "绑定当前账户",变更成功。

(2)在手机号转账页面点击更多-设置-变更默认账户,进入已 绑定账户列表,点击需要设置的默认账户-进入信息确认页面-点 击"设为默认账户"-通过安全验证,设置成功。

(3) 在手机号转账页面点击更多-设置-**手机号转账解绑**,进入 已绑定账户列表,勾选需要解绑的关联账户(可多选)-点击 "解除绑定"-通过安全验证,解绑成功。

(4)在手机号转账页面点击更多-设置-业务状态,进入业务列 表页面,点击某一条数据-进入详细信息页面-点击"查询处理结 果"-进入结果展示页面,可查询已拒绝的交易和待确认的交易。

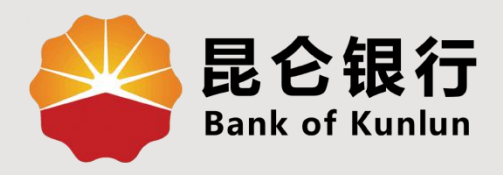

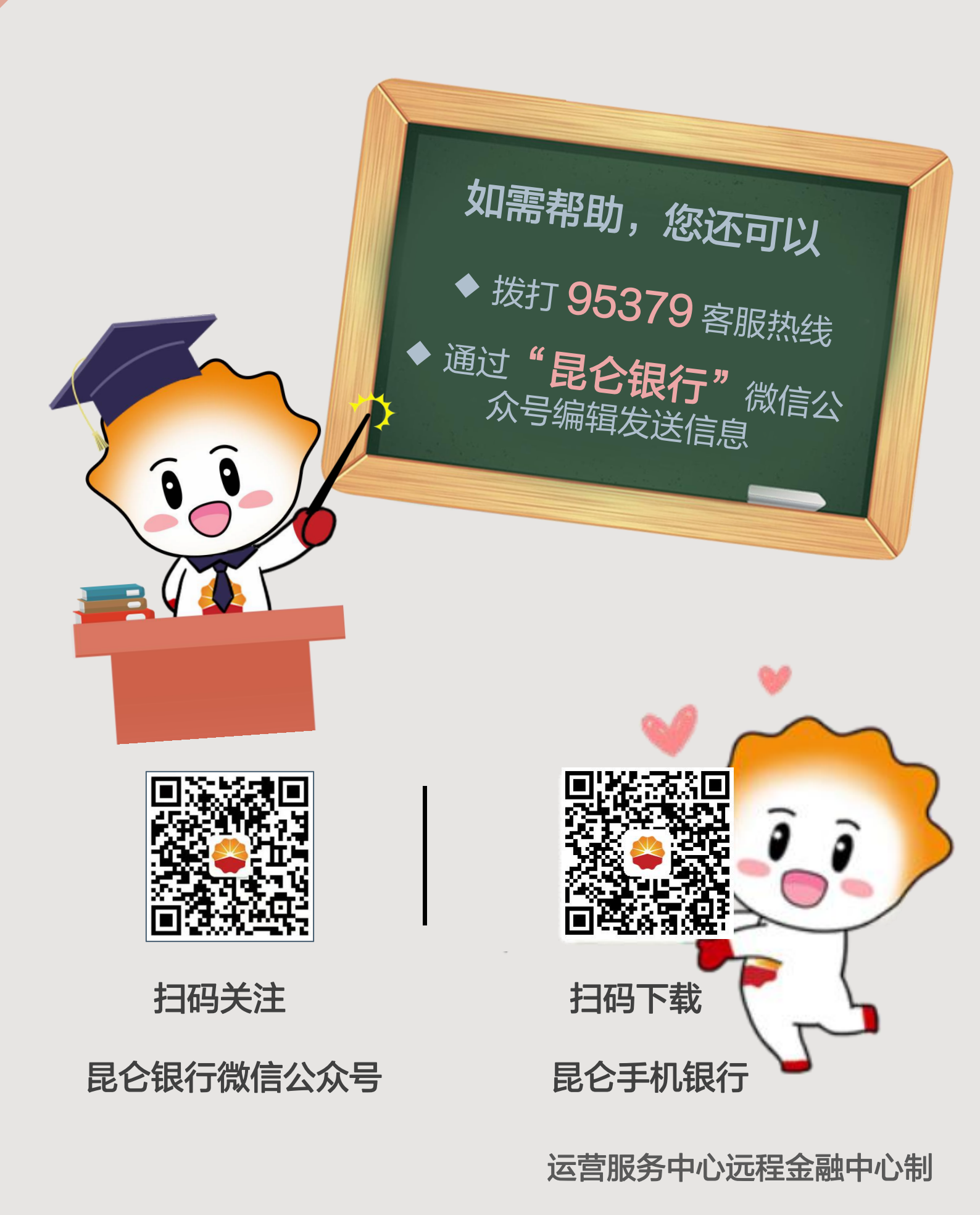